## iPad のソフトウェア・アップデートの設定変更手順

(1) ホーム画面の「設定」アイコンをタップします。

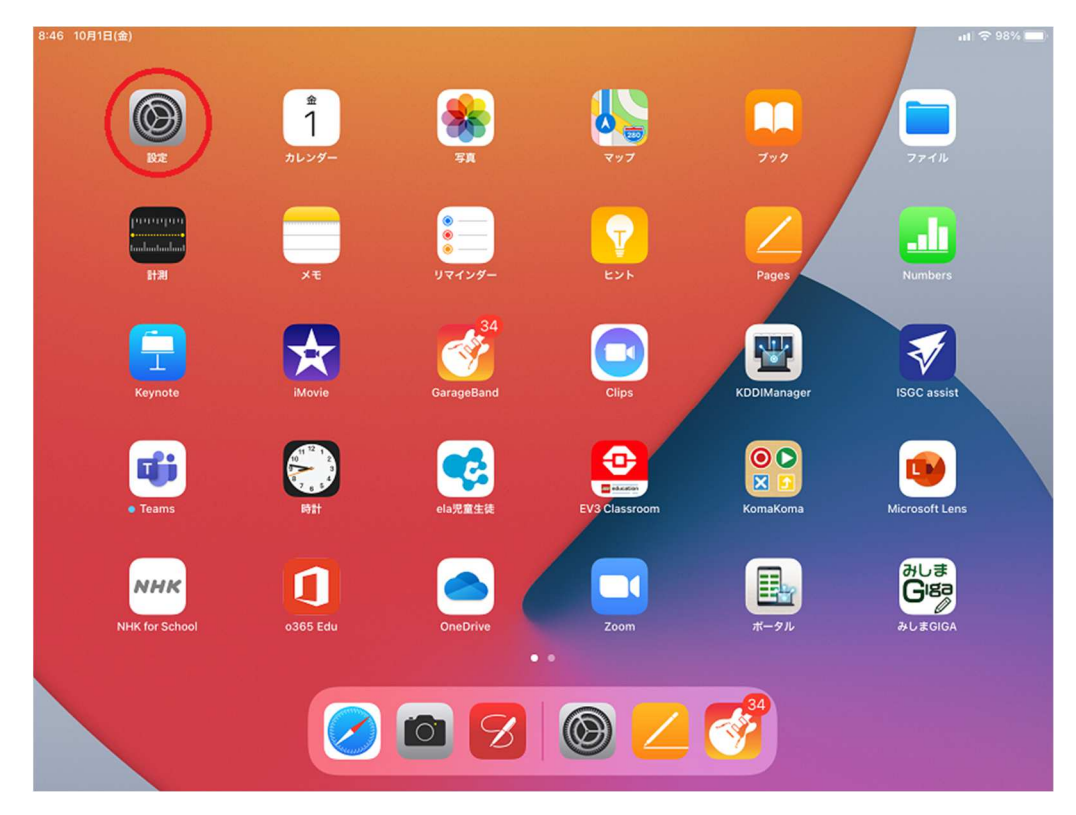

(2) 「ソフトウェア・アップデート」をタップします。

| 8:46 10月1日(金)                                         | site<br>ه⊫      |                                    |
|-------------------------------------------------------|-----------------|------------------------------------|
| 設定                                                    |                 |                                    |
| Q. 検索                                                 | 情報              | >                                  |
| このiPadは三島市教育委員会によって監理/管理されて<br>います。 デバイスの監理に関する詳しい情報… | ソフトウェア・アップデート   | >                                  |
| iDad/5 th 4 Yr 4 Yr                                   | AirPlayとHandoff | >                                  |
| iCloud、App Storeおよびその他を設…                             | ピクチャ・イン・ピクチャ    | >                                  |
| ▶ 機内モード                                               | iPadストレージ       | >                                  |
| ᅙ Wi-Fi giga-sch.mishima-edu                          | Appのパックグラウンド更新  | >                                  |
| <b>Bluetooth</b> オン                                   |                 |                                    |
| 柳 モバイルデータ通信                                           | 日付と時刻           | >                                  |
|                                                       | キーボード           | >                                  |
| <b>通</b> 知                                            | フォント            | >                                  |
| 젟 サウンド                                                | 言語と地域           | >                                  |
| 🕓 おやすみモード                                             | 辞書              | >                                  |
| 🔀 スクリーンタイム                                            |                 |                                    |
|                                                       | VPN             | 未接続 >                              |
|                                                       | デバイマ管理          | KDDI Smart Mohila Safaty Managar > |

(3) 「自動アップデート」をタップ

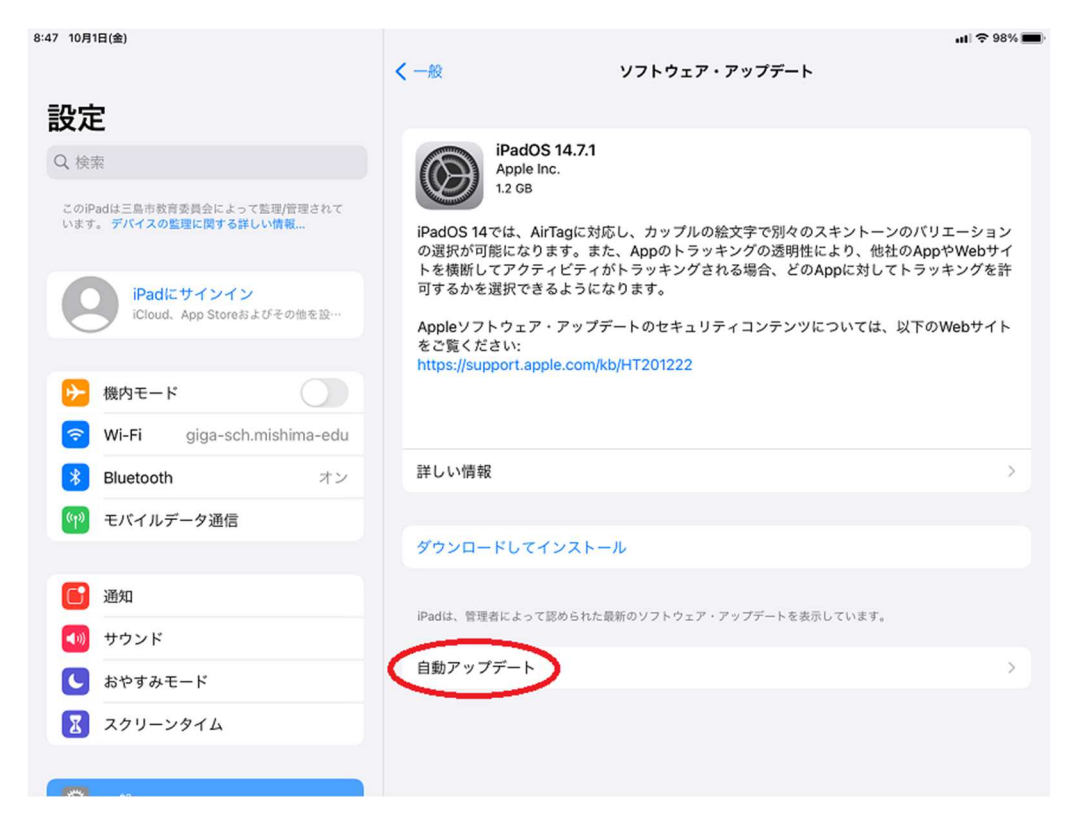

(4) 「iPadOSアップデートをダウンロード」がオン(緑色)の場合は トグルボタンをタップします。

| 8:47 10月1日(重)                                         | ull ≉ 98% <b>—</b>                                                                                                    |
|-------------------------------------------------------|----------------------------------------------------------------------------------------------------|
|                                                       | くソフトウェア・アップデート 自動アップデート                                                                                                  |
| 設定                                                    | 自動的に行う操作:                                                                                                    |
| Q 検索                                                  | iPadOSアップデートをダウンロード                                                                                                    |
| このiPadは三島市教育委員会によって監理/管理されて<br>います。 デバイスの監理に関する詳しい情報… | アップデートはWi-Fi経由でiPadに自動的にダウンロードされます。                                                                                      |
|                                                       | iPadOSアップデートをインストール                                                                                                    |
| iPadにサインイン<br>iCloud、App Storeおよびその他を設…               | ダウンロード終了後、ソフトウェア・アップデートが夜間に自動的に実行されます。アップデートがインストールさ<br>れる前に通知が送られます。アップデートを完了するには、iPadは充電器およびWi-Fiに接続されていなければなり<br>ません。 |
| ▶ 機内モード                                               |                                                                                                    |
| ᅙ Wi-Fi giga-sch.mishima-edu                          |                                                                                                    |
| <b>Bluetooth</b> オン                                   |                                                                                                    |
| (***) モバイルデータ通信                                       |                                                                                                    |
| <b></b> 通知                                            |                                                                                                    |
| ໜ サウンド                                                |                                                                                                    |
| ▶ おやすみモード                                             |                                                                                                    |
| 🔀 スクリーンタイム                                            |                                                                                                    |
|                                                       |                                                                                                    |

※以下のとおり「iPadOSアップデートをダウンロード」のみで オフ(白色)の場合は操作不要です。

| 5 (07)12(m)                                         | くソフトウェア・アップデート 自動アップデート      | <b>11</b> + 53% |
|-----------------------------------------------------|------------------------------|-----------------|
| 设定                                                  | 自動的に行う操作:                    |                 |
| Q. 検索                                               | iPadOSアップデートをダウンロード          |                 |
| このiPadは三島市教育委員会によって監理/管理されて<br>います。デバイスの監理に関する詳しい情報 | アップデートはiPadに自動的にダウンロードされません。 |                 |
| iPadにサインイン<br>iCloud、App Storeおよびその他を設…             |                              |                 |
| ▶ 機内モード                                             |                              |                 |
| S Wi-Fi giga-sch.mishima-edu                        |                              |                 |
| Bluetooth オン                                        |                              |                 |
| (1) モバイルデータ通信                                       |                              |                 |
| <b>通知</b>                                           |                              |                 |
| 젟 サウンド                                              |                              |                 |
| ( おやすみモード                                           |                              |                 |
| 001 707 2 1                                         |                              |                 |

(5) 「iPadOSアップデートをダウンロード」がオフ(白色)になっていることを確認 してください。

| 10:51 10月1日(金)                                       | くソフトウェア・アップデート 自動アップデート      | <b>.</b> ∎ \$ 93% ■ |
|------------------------------------------------------|------------------------------|---------------------|
| 設定                                                   | 自動的に行う操作:                    |                     |
| Q. 検索                                                | iPadOSアップデートをダウンロード          |                     |
| このiPadは三島市教育委員会によって監理/管理されて<br>います。 デバイスの監理に関する詳しい情報 | アップデートはiPadに自動的にダウンロードされません。 |                     |
| iPadにサインイン<br>iCloud、App Storeおよびその他を設…              |                              |                     |
| ▶ 機内モード                                              |                              |                     |
| Swi-Fi giga-sch.mishima-edu                          |                              |                     |
| <b>Bluetooth</b> オン                                  |                              |                     |
| (ヤ) モバイルデータ通信                                        |                              |                     |
| 1 通知                                                 |                              |                     |
| ◀ )) サウンド                                            |                              |                     |
| € おやすみモード                                            |                              |                     |
| 🔀 スクリーンタイム                                           |                              |                     |
|                                                      |                              |                     |

以上で終了です。